## INSTRUCCIONES PARA SOLICITAR PUESTO DE LIBRE DESIGNACIÓN.

Este proceso se realiza sólo mediante la sede electrónica: https://sede.motril.es/

Para ello necesitas estar en posesión de un **certificado digital**. Si no lo tienes, puedes obtenerlo en Información y Registro.

## Cómo solicitar el puesto

## Entra en https://sede.motril.es/

Selecciona Catálogo de trámites

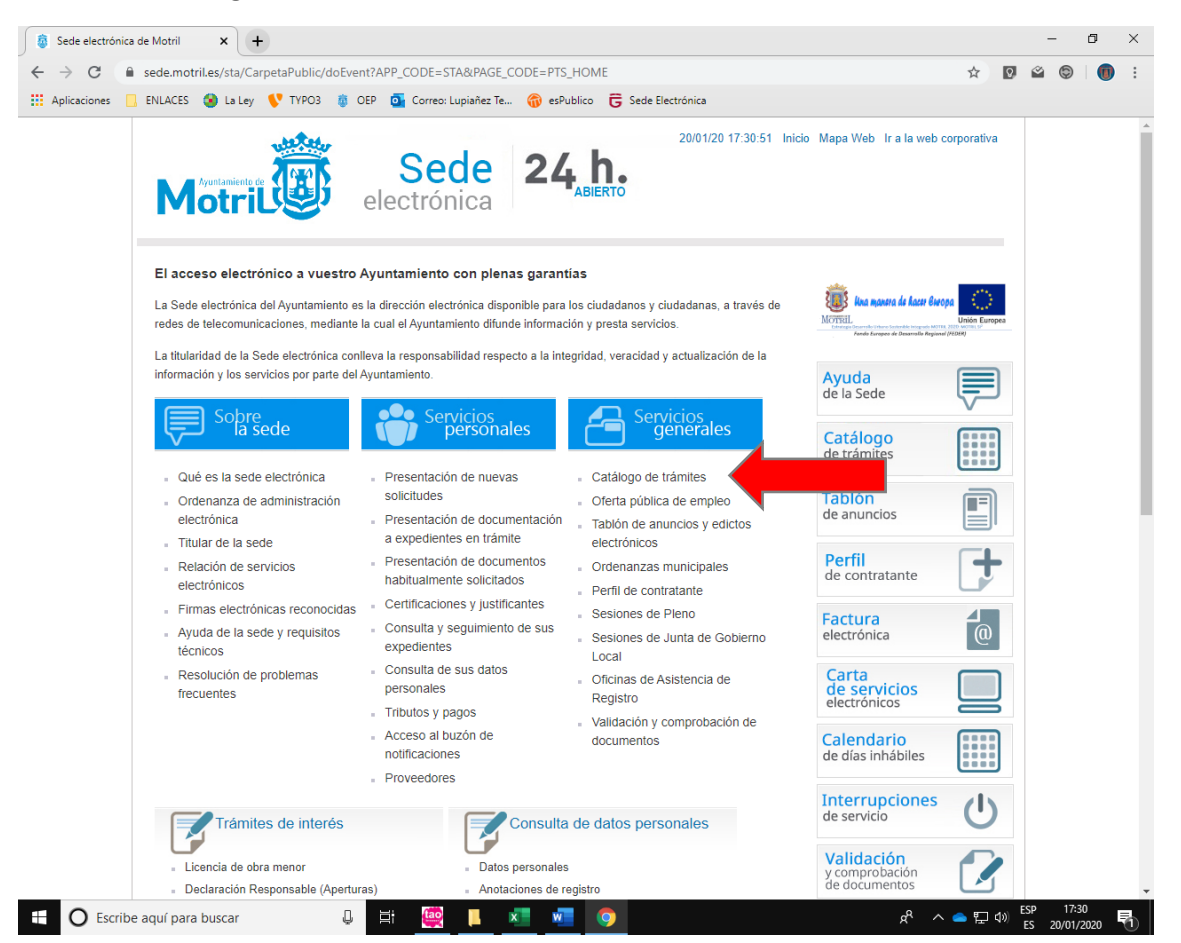

En el buscador teclea LIBRE

Selecciona Libre designación (on line)

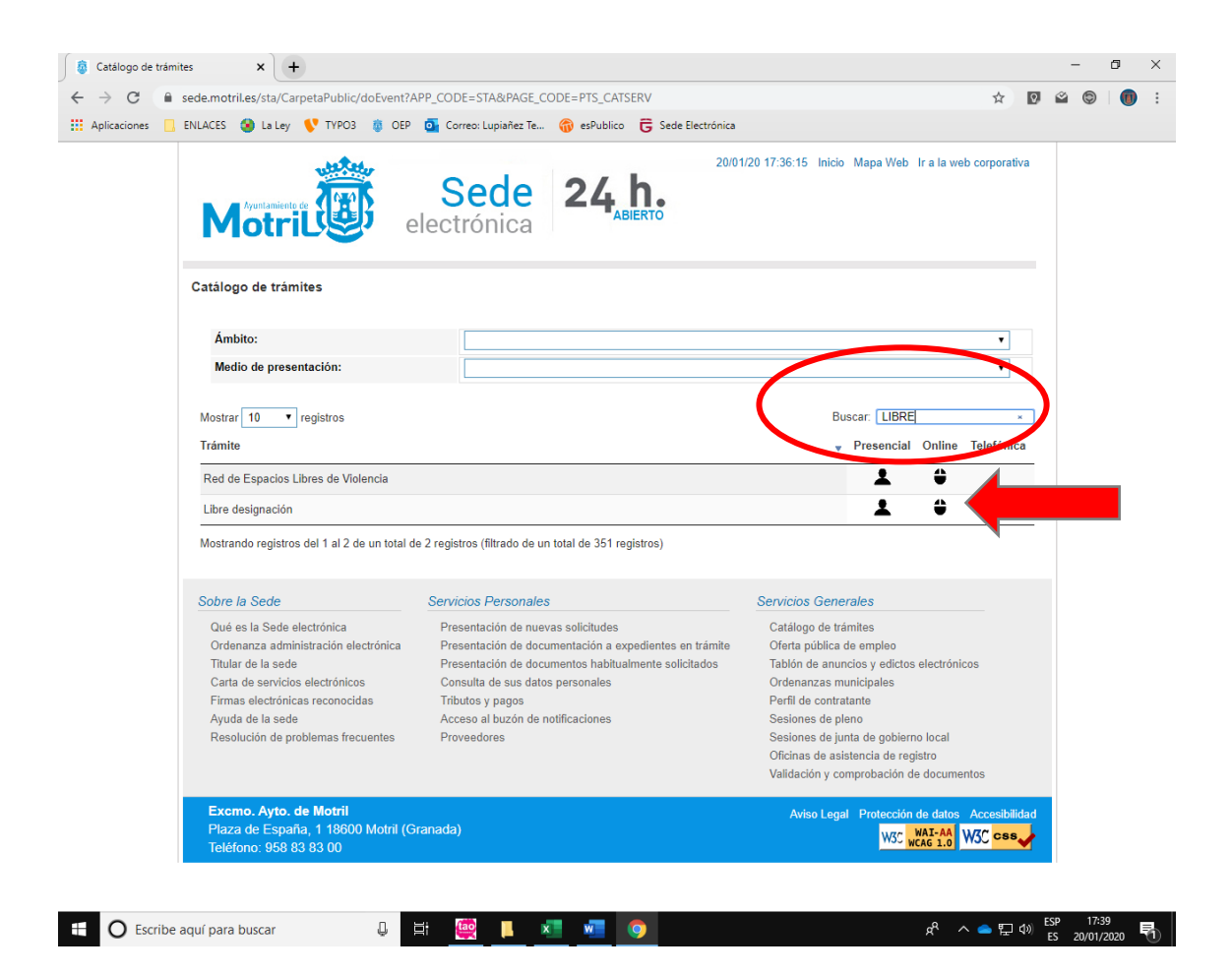

Selecciona Tramitación online Con certificado digital

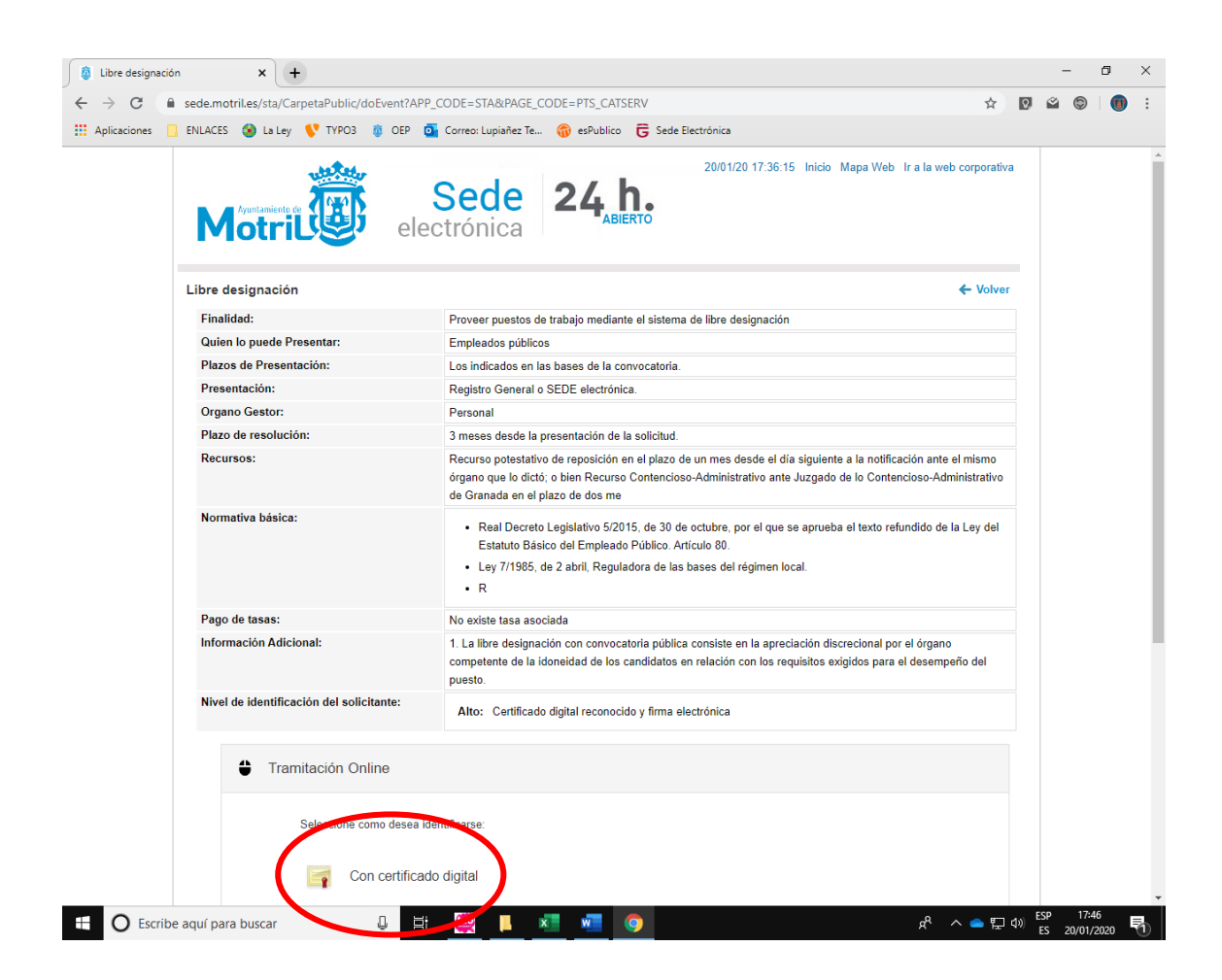

## Pincha en Abrir Java ™ Web Launcher

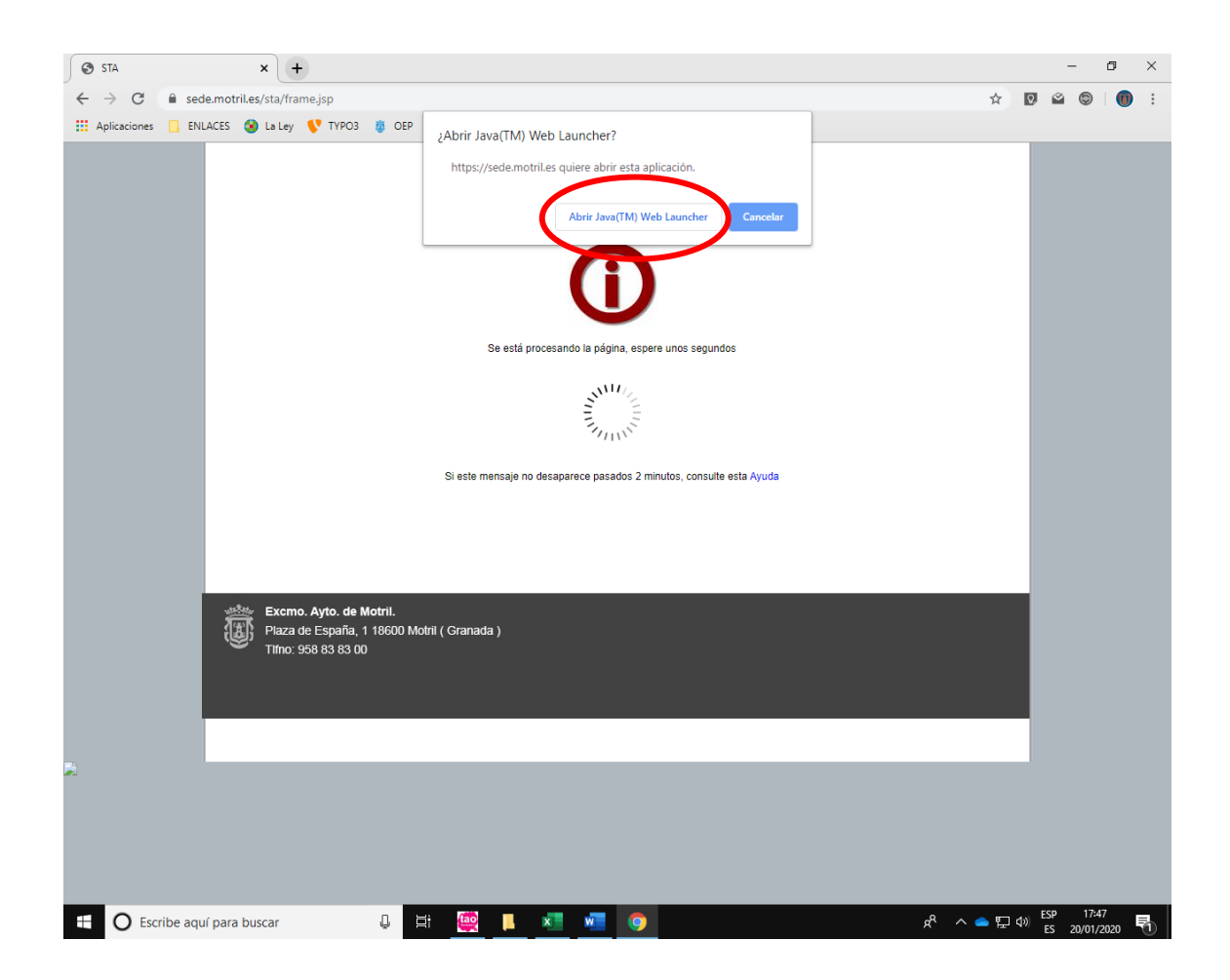

Selecciona tu certificado digital e introduce la contraseña

| Cumplimenta:                                                    |                                                                                                    |
|-----------------------------------------------------------------|----------------------------------------------------------------------------------------------------|
| Medios de notificación x                                        | Notificación electrónica                                                                                   |
| Otros medios de aviso                                           | Poner el teléfono móvil                                                                                    |
| Asunto:                                                         | Pon el puesto que solicitas.                                                                               |
| Marca la casilla:<br>tratamiento de mis datos para la<br>datos) | Presto autorización y consentimiento informado al finalidad indicada. (ver información sobre protección de |

Dale a Continuar

Firmar y enviar